Dragi prvi razrede, vaš današnji zadatak je sljedeći:

Kliknite na sljedeću poveznicu:

https://studio.code.org/

Trebala bi vam se otvoriti sljedeća stranica:

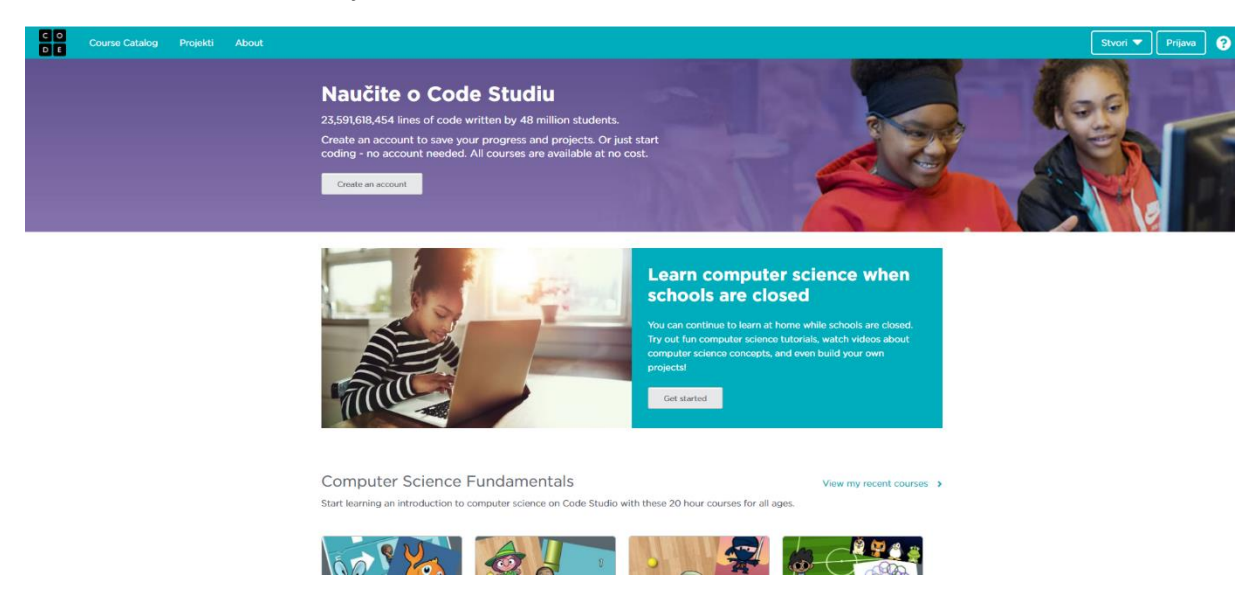

Povucite stranicu prema dolje i kliknite na sliku koja je označena crvenim pravokutnikom (*Snježno kraljevstvo*):

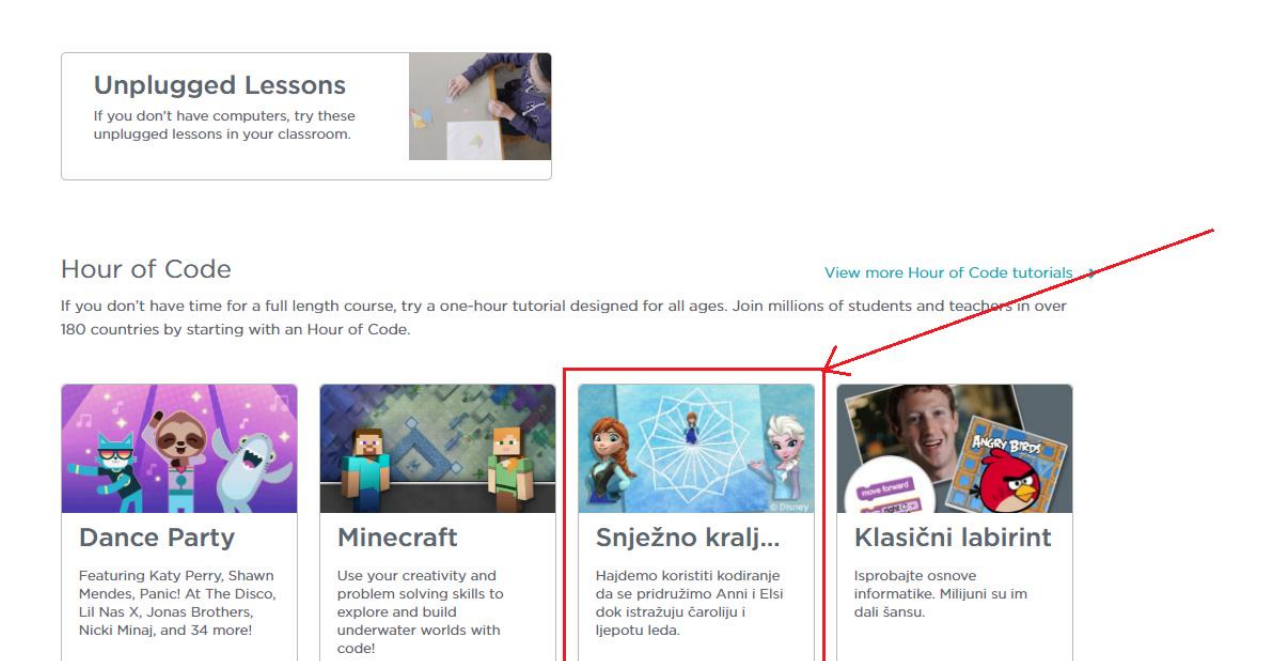

## Full course catalog (English only)

Below is the catalog of all of our courses and great options from third parties. Please note that some of these are only in English. Don't worry -- we're working on getting these courses translated into your language. Thanks for your patience!

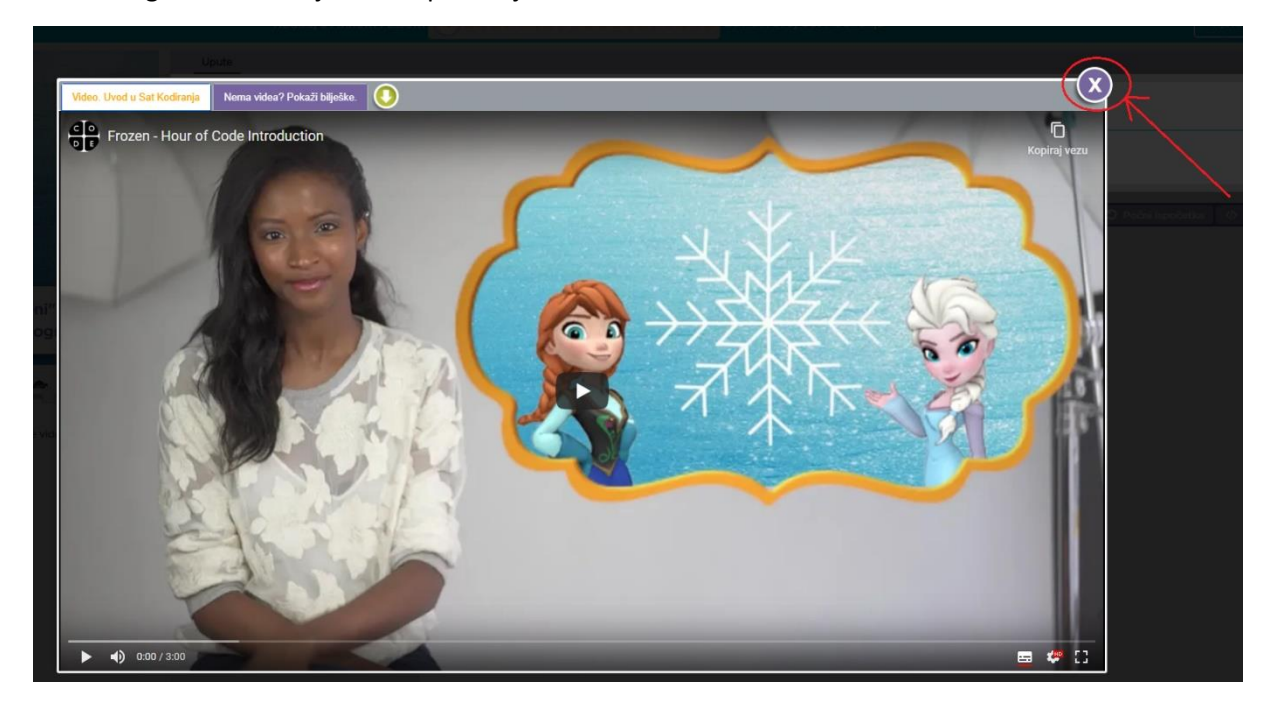

Možete ugasiti video koji vam se prikazuje:

Otvara vam se stranica na kojoj možete raditi jednostavne programe. Za početak, trebamo pomoći Elsi da napravi ravnu liniju. To možemo učiniti tako da dovučemo naredbu *idi naprijed za 100 piksela* i smjestimo je odmah ispod naredbe *pri pokretanju*, kao što je prikazano na sljedećoj slici:

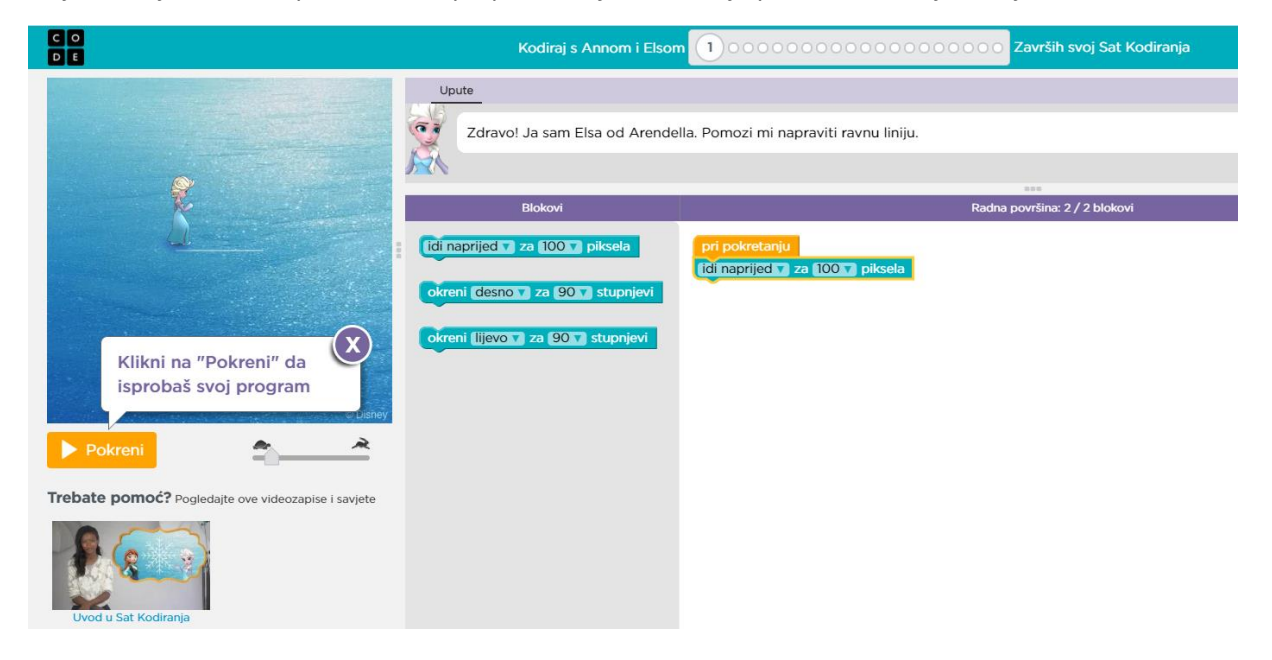

Vaš zadatak je da pokušate riješiti 2. i 3. zadatak na toj stranici. Na Yammeru odgovorite koje ste naredbe koristili kako bi riješili te zadatke i kojim redoslijedom.